## Rockefeller Group Business Centers™

## In Your Mac Computer Go to Printers and Scanners

- 1. Click on the apple on the top left of your screen
  - 1. Go to "System Preferences"
  - 2. Go to "Printers and Scanners"
  - 3. Click the "+" to add the printers
- 2. Enter IP Addresses here
  - 1. The IP Addresses are:
    - 1. 10.5.50.20 (Main Printer/Copier 2)
    - 2. 10.5.50.30 (For The Subcopier/ Copier 1)
- 3. Protocol: Select LPD, use: Select Software
  - 1. (choose C3525/3530 (copier 1) OR
  - 2. C5235/5240 (copier 2)) -
  - 3. click "ADD" then "CONTINUE"
- 4. Click on "Open Printer Queue", then "Settings"
- 5. Change Name To "Canon 20th Floor Main Printer" Or "Subcopier"
- 6. Select "Utility", then "Open Printer Utility"
- 7. Go To "Department ID Management"
- 8. Select "Use Dept ID"
  - 1. Enter your Dept ID and PIN
  - 2. Select Confirm Dept ID/Pin
- 9. Click on "Printer Information" (You should see communication method as Bidirectional)
- 10. Click "OK"
- 11. Then "Verify" (You should see a message that the pin entered is correct)
- 12. Save Settings
- 13. Click "OK"
- 14. Close Window